## させぼeコイン口座連携チャージ (連携口座登録方法)

## 【1】させぼeコインアプリと十八親和銀行の口座を連携させます。

口座登録の方法① させぼeコインアプリTOPチャージより、銀行口座を選択する。

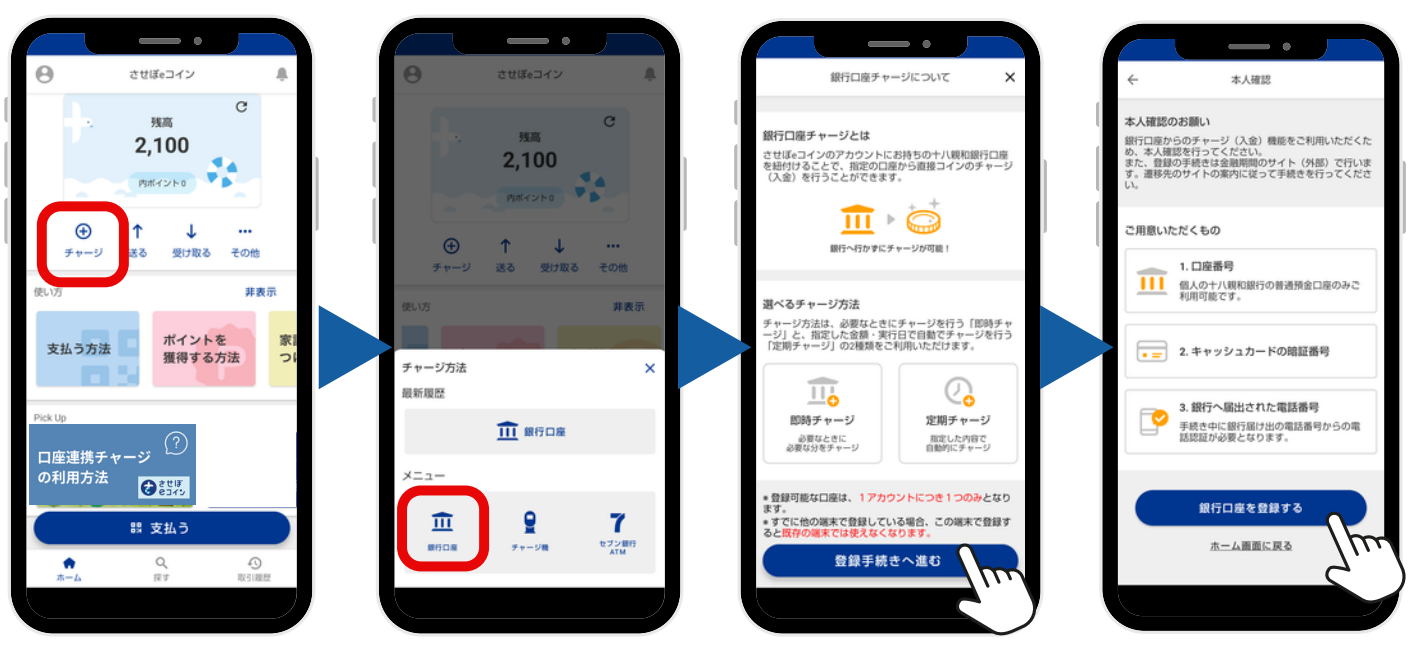

口座登録の方法②

十八親和銀行口座連携認証より口座情報等を入力する。

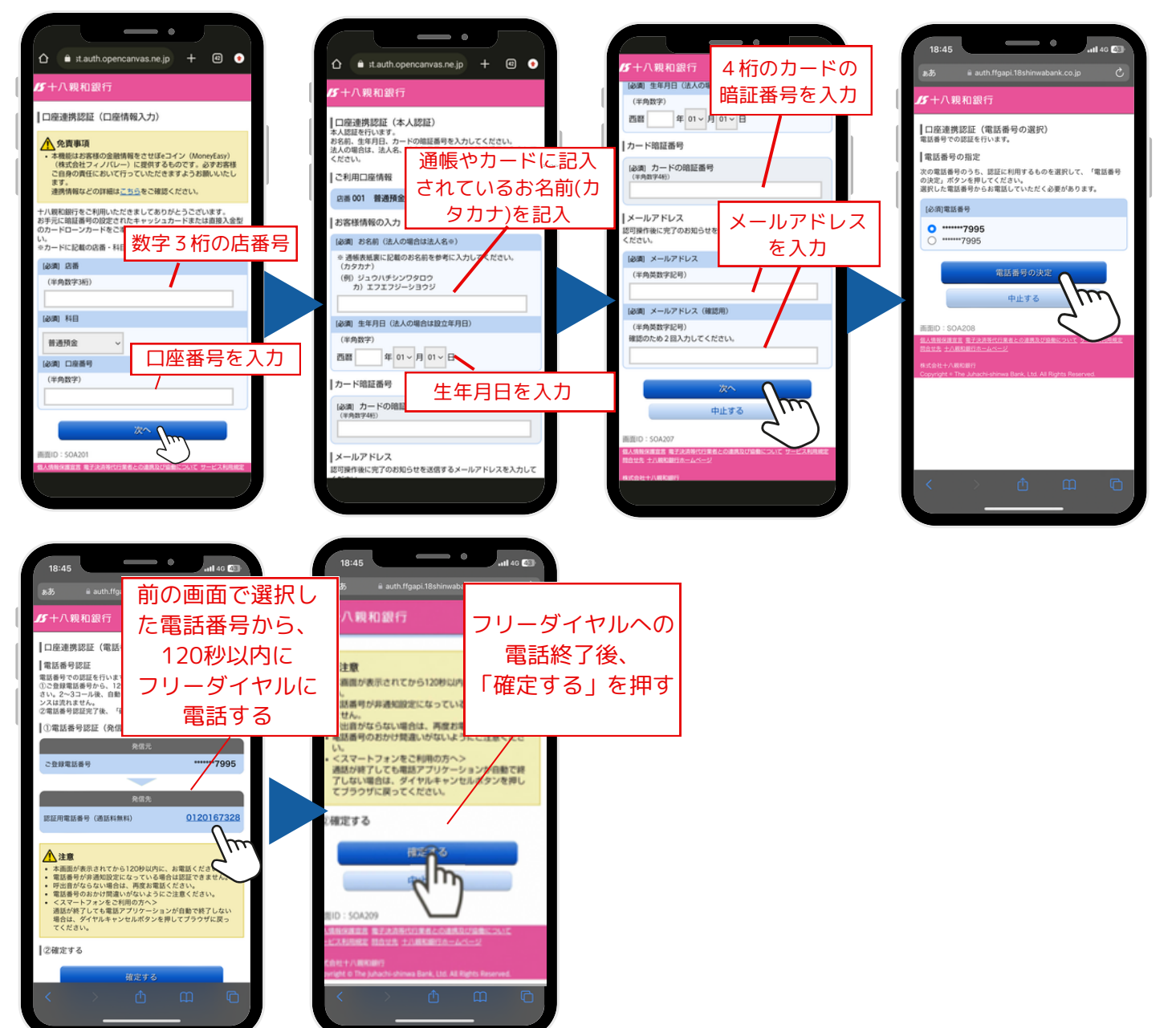

## させぼeコイン口座連携チャージ (口座連携チャージ方法)

## 【2】連携させた十八親和銀行の口座よりeコインアプリにチャージをします。

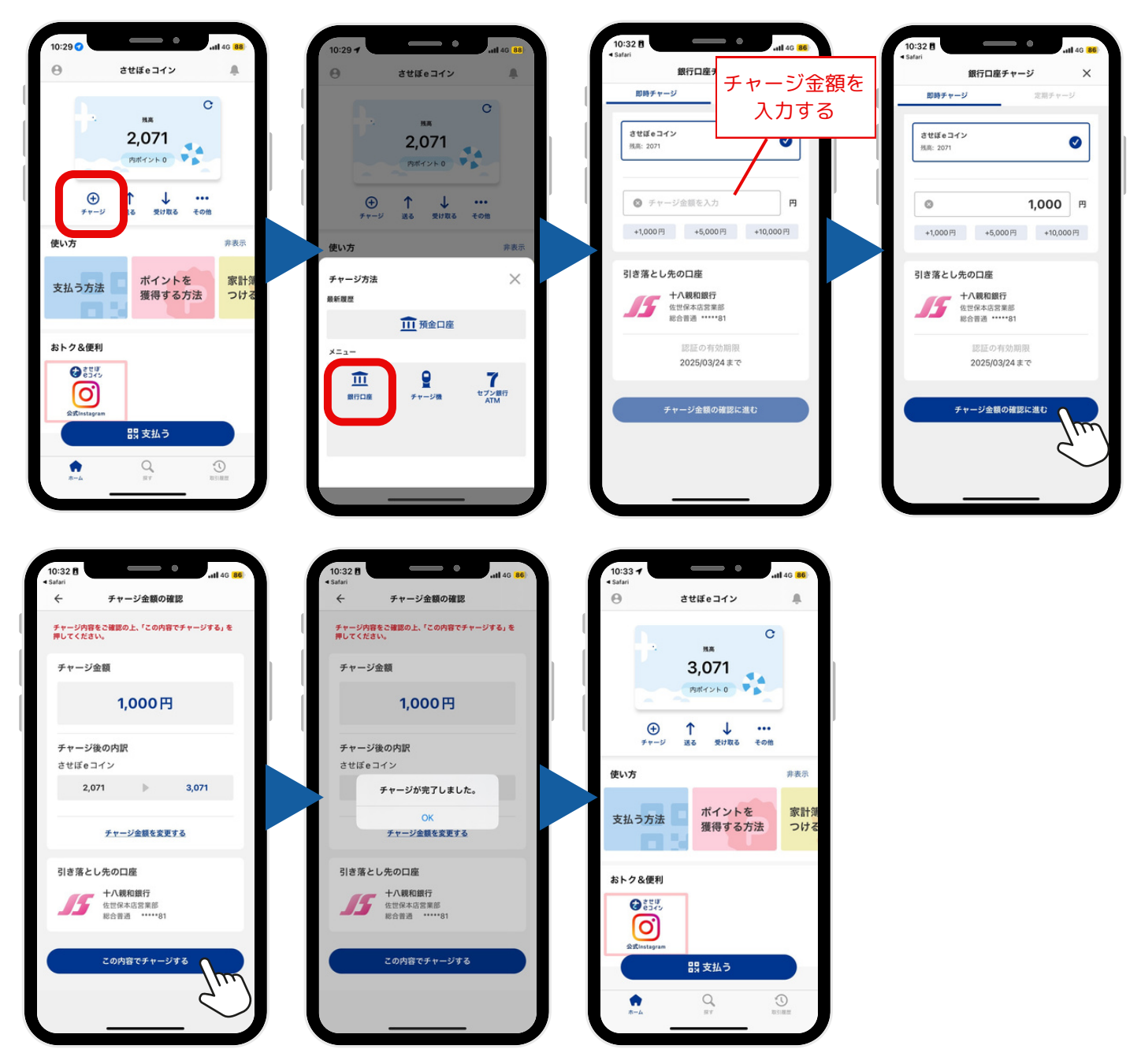

※口座連携チャージは以下の日時にチャージ可能となっております。 平日 0時05分~23時55分、土曜 0時05分~21時00分、日曜 7時00分~23時55分

※口座連携チャージの有効期間は、口座連携日から1年間です。有効期間は口座チャージ画 面をご確認ください。

※有効期間内に再登録を行う場合は、アプリを一度削除(アンインストール)いただき、再 度インストールしてから再登録をお願いいたします。